#### W Makro (software) - W

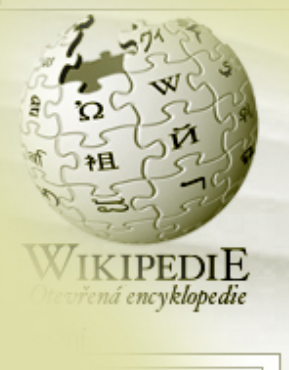

Hledat

### článek

## Excel All view of

# Makro (software)

Makro je v informatice definice pravidla, jak bude vstupní posloupnost transformována na výstupní posloupnost (znaků, akcí, výpočtů a podobně). Provedeno transformaci označujeme jako expanzi makra. Původní termín byl zaveden překladači jazyka symbolických adres, kde programátor může pomocí makra zaměno dlouhou sekvenci příkazů jediným krátkým výrazem (makrem).

## Kancelářský balík

[editovat]

V kancelářských balících (Microsoft Office, OpenOffice.org a podobně) označuje makro posloupnost akcí, funkcí nebo příkazů, které usnadňují určitou činnost (např. v programech Microsoft Word a Microsoft Excel). Používají se většinou jako posloupnost kroků při výpočtech, úpravách textu a podobně. Jednoduchým příkladem může být makro pro odstranění speciálních znaků tabulátor a odřádkování nebo makro aktivující určitou akci po stisknutí vybrané kombinace kláves.

## Programování

[editovat]

V programovacích jazycích (jazyk C nebo C++) jsou makra nepostradatelnou pomůckou, která je implementována na úrovni preprocesoru jazyka C (cpp). Makra slouží k definování symbolů využitelných při podmíněném překladu, ale i k definování komplikovaných sekvencí, které jsou následně volány v zápisu zdrovo bódu. Výhodou maker je, že jejich předefinováním se při překladu zdrojového kódu automaticky zamění všechny jejich výskyty, což minimi v

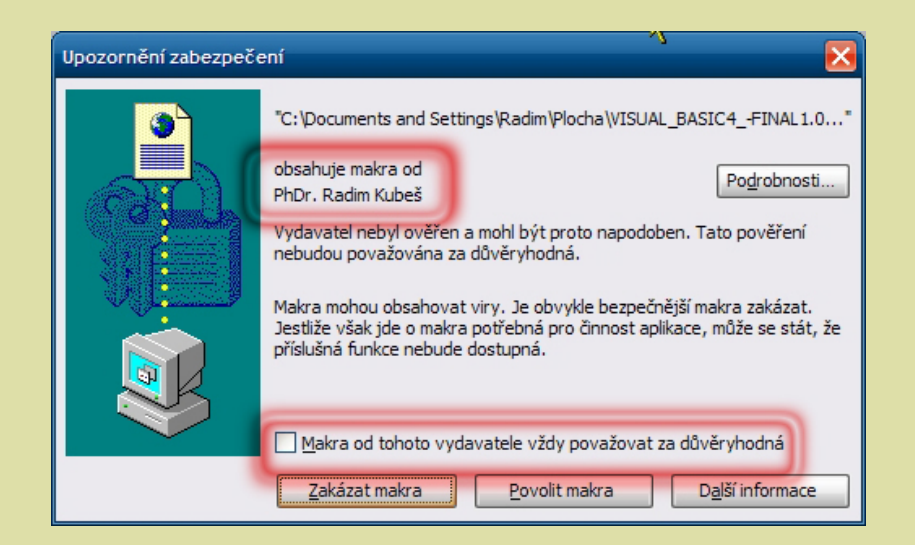

### Microsoft Excel

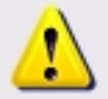

Makra jsou zakázána, protože je nastavena velmi vysoká úroveň zabezpečení. Chcete-li makra spustit, změňte zabezpečení na nižší úroveň a ověřte, zda jsou makra podepsaná a důvěryhodná.

OK

| 🔀 Microsoft Excel - Sešit1                                                                                                    |                      |                                                                                       |                                                                                                    |                                                |                   |                                                      |                          |                  |
|----------------------------------------------------------------------------------------------------|----------------------|---------------------------------------------------------------------------------------|----------------------------------------------------------------------------------------------------|------------------------------------------------|-------------------|------------------------------------------------------|--------------------------|------------------|
| Microsoft Excel- Sesit1   Soubor Úpravy Ze   Image: Soubor Image: Soubor Image: Soubor Image: Soubor   Arial Image: Soubor Image: Soubor Imag | brazit Vložit Eormát | Lástroje<br>Pravo<br>Zdroje<br>Kontro<br>Sdílen<br>Sdílet<br>Sledov<br>Porov<br>Zámel | Data Okno<br>Dis<br>Informací<br>vla chyb<br>ý pra <u>c</u> ovní pros<br>sešit<br>vání změn<br>nat a sloučit se | Nápo <u>v</u> ěda<br>F7<br>Alt+klepnutí<br>tor | Adobe<br>ZAU<br>H | PDF                                                  | % ▼ @ ₽<br>₽ I Aa abl    | K                |
| 7<br>8<br>9<br>10<br>11<br>12<br>13<br>14<br>15<br>16<br>17<br>19<br>10<br>11<br>12<br>13<br>14<br>15<br>16<br>17<br>19<br>10<br>11<br>12<br>13<br>14<br>15<br>16<br>16<br>17<br>17<br>17<br>17<br>18<br>19<br>19<br>10<br>10<br>11<br>12<br>13<br>16<br>16<br>17<br>17<br>17<br>17<br>17<br>17<br>17<br>17<br>17<br>17                                                                                                    |                      | Spoilt<br>Hledái<br>Správ<br>Závisk<br>Makro<br>Doplňi<br>Možno<br>Vlastn             | ní řešení<br>ce scé <u>n</u> ářů<br>osti vzorců<br>sti automatický                                              | ch oprav                                       | •<br>•<br>•<br>•  | Makra<br>Záznam novél<br>Zabezpečer<br>Editor jazyka | no makra<br>Visual Basic | Alt+F8<br>Alt+F1 |

| Zabezpečení ? 🔀                                                                                                    |  |  |  |  |  |
|----------------------------------------------------------------------------------------------------|--|--|--|--|--|
| Úroveň zabezpečení Důvěryhodný vydavatel                                                                                                    |  |  |  |  |  |
| Velmi vysoké. Bude povoleno spouštět pouze makra nainstalovaná v<br>důvěryhodných umístěních. Všechna ostatní podepsaná nebo nepodepsaná<br>makra budou zakázána.                                                                                                    |  |  |  |  |  |
| Vysoké. Bude možné spustit pouze podepsaná makra z důvěryhodných<br>zdrojů. Nepodepsaná makra budou automaticky zakázána.                                                                                                    |  |  |  |  |  |
| Střední. Je možné se rozhodnout, zda spustit makra, která mohou obsahovat viry.                                                                                                    |  |  |  |  |  |
| Nízké (nedoporučuje se). Zvolíte-li tuto možnost, nebudete chráněni před<br>makry, která mohou obsahovat viry. Použijte ji pouze v případě, že je v<br>počítači nainstalován software pro vyhledávání virů, nebo pokud jste ověřili<br>bezpečnost všech otevíraných dokumentů. |  |  |  |  |  |
| Program pro vyhledávání virů je nainstalován.<br>OK Storno                                                                                                    |  |  |  |  |  |

| Zabezpečení ?                                                                                                    | × |
|----------------------------------------------------------------------------------------------------|---|
| Ú <u>r</u> oveň zabezpečení Důvěryhodný vydavatel                                                                                                   | _ |
| Wystawenouprou Wystawitel Datum Ropisný názew   PhDr. Radim Kubeš PhDr. Radim K 1.1.2016 <Žádný>                                                    |   |
|                                                                                                    |   |
|                                                                                                    |   |
| Zobrazit Odebrat<br>Důvěřovat všem <u>n</u> ainstalovaným doplňkům a šablonám<br>Dů <u>v</u> ěřovat všem přístupům k projektu v jazyce Visual Basic |   |
| Program pro vyhledávání virů je nainstalován. OK Storno                                                                                             |   |

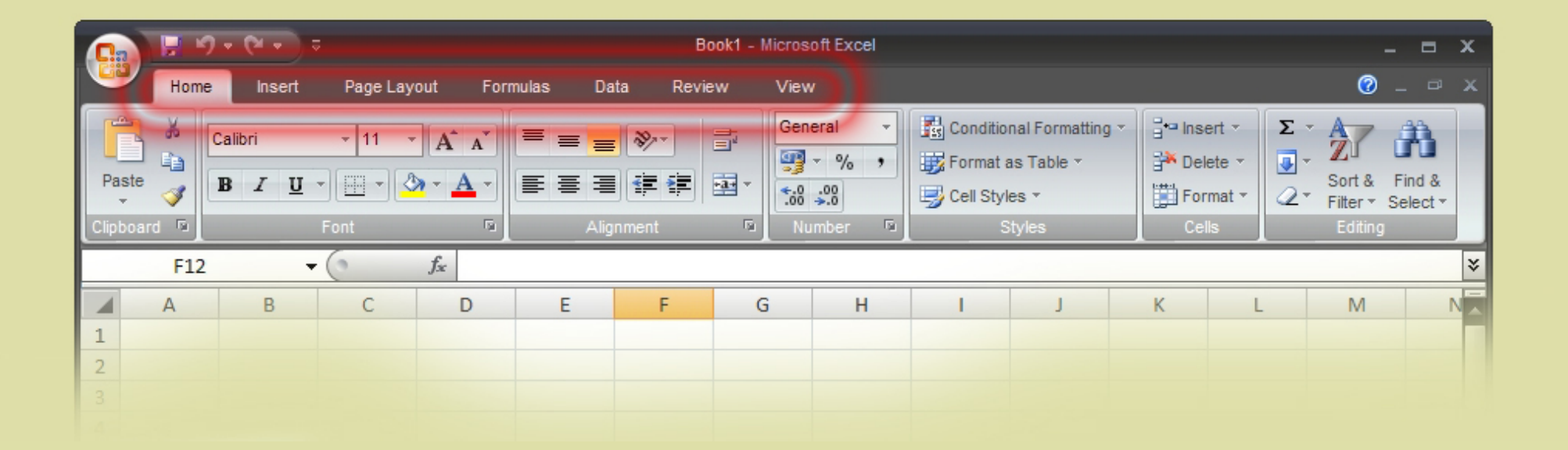

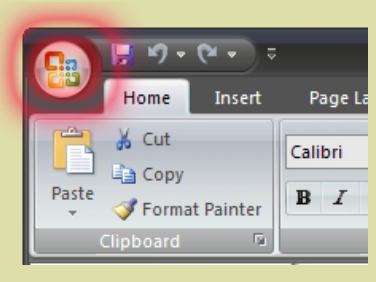

| Excel Options                                                                                 |                                           | ? 🔀       |
|-----------------------------------------------------------------------------------------------|-------------------------------------------|-----------|
| Popular<br>Formulas                                                                           | Change the most popular options in Excel. |           |
| Formulas<br>Proofing<br>Save<br>Advanced<br>Customize<br>Add-Ins<br>Trust Center<br>Resources | Change the most popular options in Excel. |           |
|                                                                                               |                                           | OK Cancel |

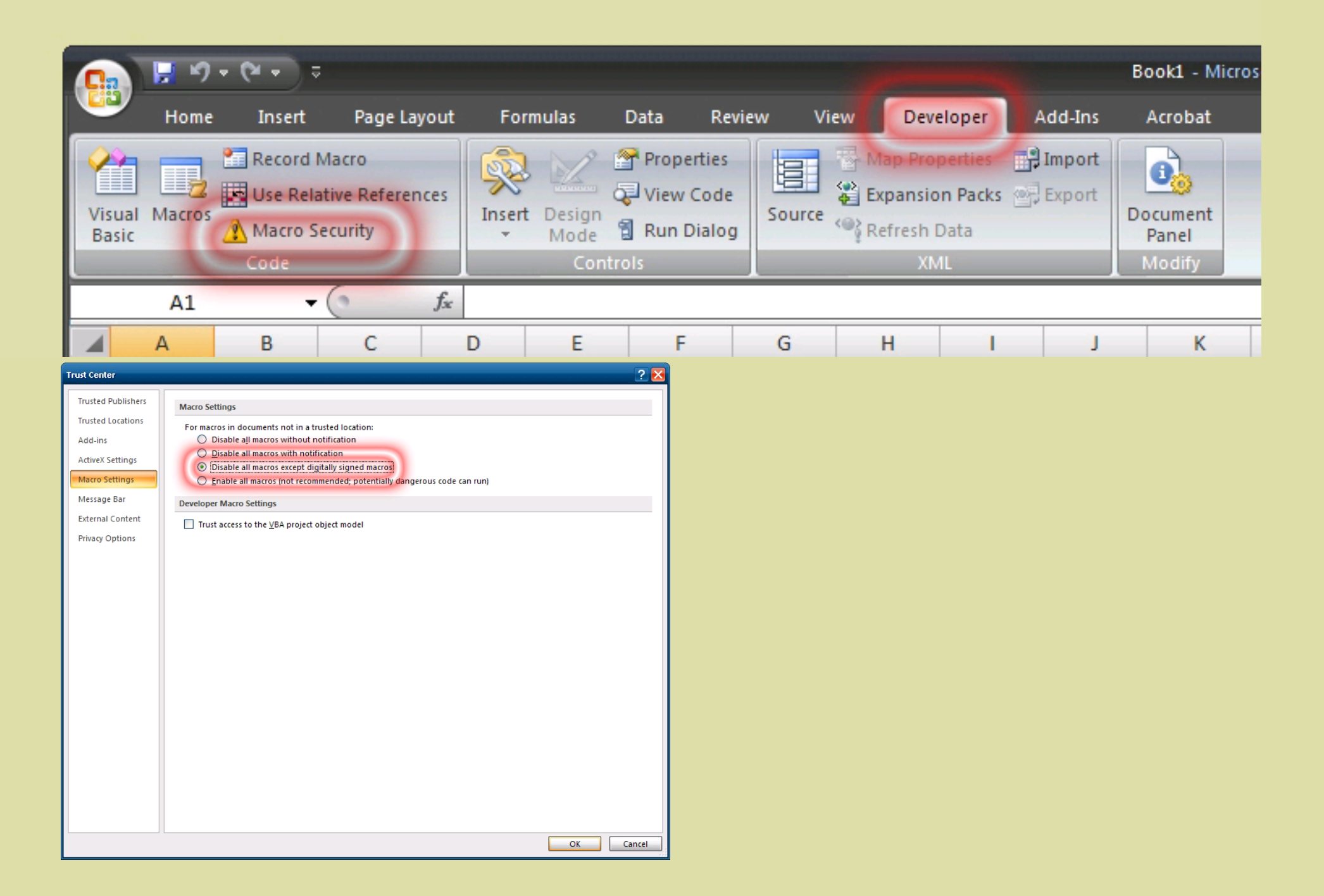

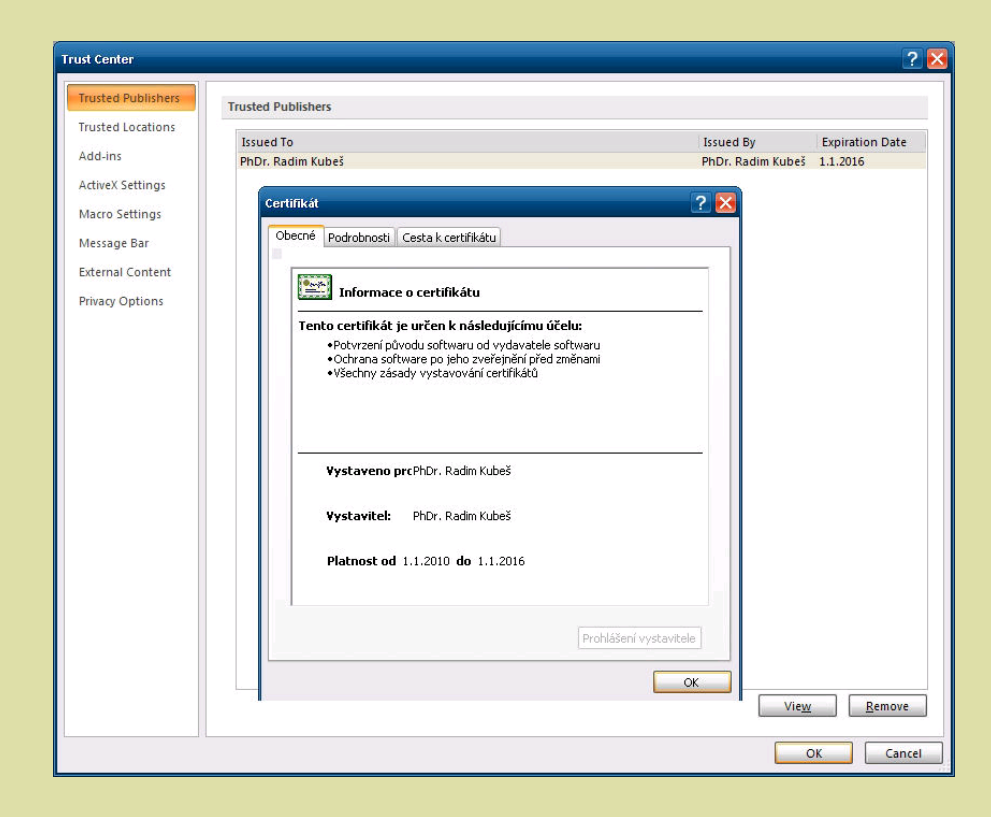

| Trust Center                                                                                                    | ?         | $\mathbf{\times}$ |
|----------------------------------------------------------------------------------------------------|-----------|-------------------|
| Trusted Publishers<br>Trusted Locations<br>Add-ins<br>ActiveX Settings<br>Macro Settings<br>Message Bar<br>External Content<br>Privacy Options |           |                   |
|                                                                                                    | OK Cancel |                   |

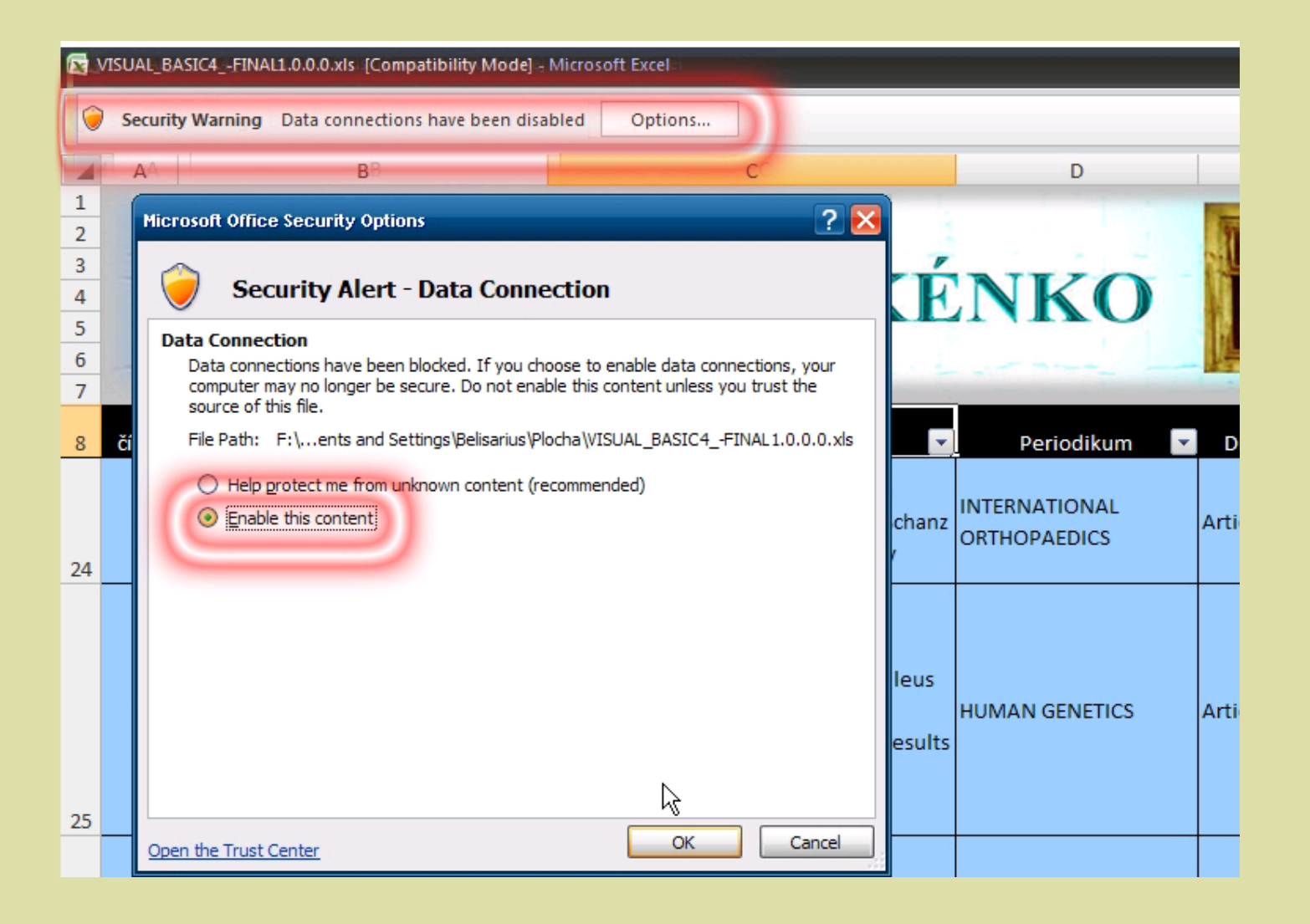

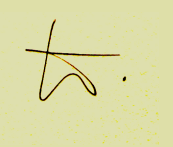

**e**.